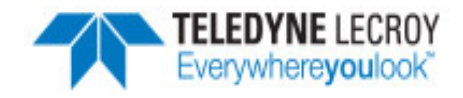

**Quick Start** 

Guide

• From Download: Download the latest ComProbe installer

from FTE.com. Once downloaded, double-click the

installer and follow the directions.

http://www.fte.com/80211-soft

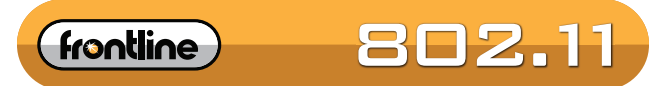

802.11 a/b/g/n Protocol Analyzer

# Computer System Requirements

# Supported Systems

- Operating System: Windows 7/8/10
- USB:USB 2.0 and later

# **Minimum Requirements**

- Processor: Core i5 at 2.7 GHz
- RAM: 4 GB
- Free Hard Disk Space on C: drive: 20 GB

# 1. Attach Antennas

Remove the Frontline 802.11 hardware from the box and attach the antennas to the two SMA connectors.

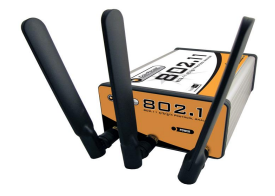

# 2. Apply Power

- 1. Insert the 12 volt AC adapter DC connector int the POWER jack on the back panel.
- 2. Plug the 12 volt AC adapter into an AC power source. The front panel POWER light B 2.11 illuminates.

**Install Software** 

# 3. Connect to the PC

- 1. Insert the USB cable into the USB jack on the back panel.
- 2. Insert the other end of the USB cable into a USB port on your PC.
- 3. It may take as long as thirty seconds for Windows operating system to recognize that the ComProbe 802.11 is connected t the PC. The ACTIVITY light on the front panel will blink while the connection is established. When the ACTIVITY light is steady the 802.11 is ready to communicate with the ComProbe software on your PC.

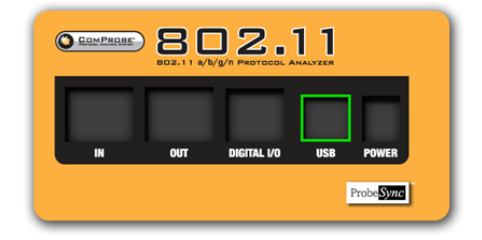

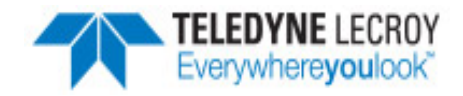

23

## 4. Connect for ProbeSync Operation (optional)

The Frontline 802.11 hardware has ProbeSync technology which allows for synchronization of Frontline hardware clocks and timestamping. One Frontline unit will act as the master unit by providing the clock to the slave unit receiving the clock. Do not confuse "master" and "slave" with *Bluetooth* device master and slave relationships. When using the Frontline 802.11 with a Frontline BPA 600 the BPA 600 must always be the master ProbeSync device.

| Master       | Slave        |
|--------------|--------------|
| No. 1 802.11 | No. 2 802.11 |
| BPA 600      | 802.11       |
| Sodera       | 802.11       |

| 802.11 ProbeSync F | Relationships |
|--------------------|---------------|
|--------------------|---------------|

1. Using a CAT 5 Ethernet cable (less than 1.5 meters (4.9 feet)) insert one end to the master ComProbe device OUT jack.

Select Data Capture Method...

2. Insert the other end of the cable into the slave ComProbe device IN jack.

#### 5. Selecting a Data Capture Method

Now that the devices are on and the ComProbe 802.11 configured, the next step is to run the ComProbe software and select the data capture method.

Open (double click on) "Frontline ComProbe Protocol Analysis System" from the Start menu or from the "Frontline ComProbe Protocol Analysis System [version #] " desktop folder. Ensure that you have selected the latest ComProbe software if you have multiple versions installed.

ComProbe software detects the hardware you have plugged in and automatically presents the appropriate shortcuts. If you have just a ComProbe 802.11 plugged in, you'll see only the **Virtual Sniffing** and **802.11 Air Sniffing** options presented:

- 1. Select 802.11.
- 2. Click on the Run button.

ComProbe software will open with the Control Window .

# 6. Hardware Settings

| Hardware Settings                         |                |
|-------------------------------------------|----------------|
| Sniffer: ComProbe 802.11 [SN: 0102120052] | ▼ Refresh List |
| OK Cancel                                 | Help           |

From the **Control Window**, select **Hardware Settings** from the **Options** menu. Verify that your ComProbe 802.11 appears in the **Sniffer** field. If the 802.11 does not appear then click on the **Refresh List** button.

Click on the **OK** button.

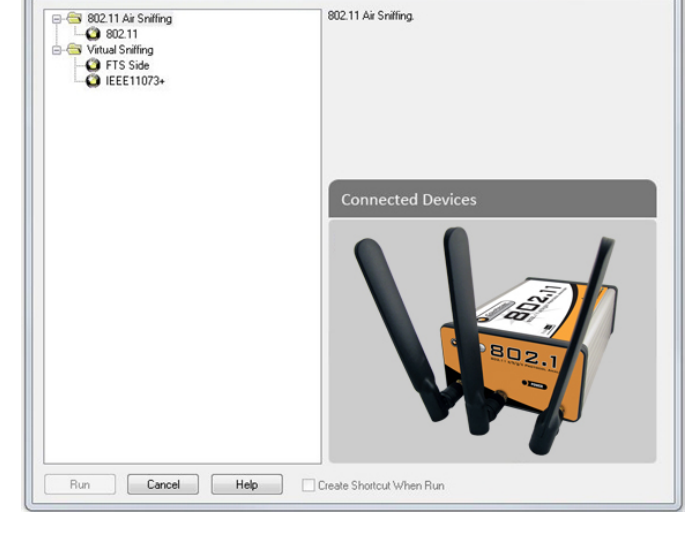

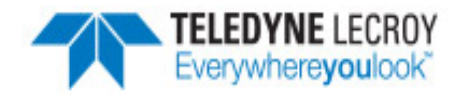

# 7. IO Settings

| I/O Settings                                                  | ×              |  |  |  |
|---------------------------------------------------------------|----------------|--|--|--|
| Settings Status Capture Filters Wi-Fi Scanner Firmware Update |                |  |  |  |
| ComProbe 802.11 Serial Number 0102120052                      |                |  |  |  |
| Channel                                                       | 2437 MHz (6)   |  |  |  |
| Extension Channel                                             | 0 🔽            |  |  |  |
| FCS Filter                                                    | All Frames     |  |  |  |
|                                                               |                |  |  |  |
|                                                               |                |  |  |  |
|                                                               |                |  |  |  |
|                                                               | OK Cancel Help |  |  |  |

From the **Control Window**, select **I/O Settings** from the **Options** menu.

**Channel** - Select the channel you wan to capture from the drop-down.

Extension Channel - Allows you to extend the range of channels available

- 0 = Standard 1-14 Wi-Fi channels
- -1 = Expanded channels below the standard range
- +1 = Expanded channels above the standard range

**FCS Filter** - The Frame Check Sequence (FCS) filter selects whether or not frames with invalid FCS should be captured. Options are **All Frames**, **Valid Frames only**, and **Invalid Frames only**.

These settings are sufficient to begin a capture session. Additional I/O settings tabs provide refined capture options beyond these fundamental settings. Refer

to the ComProbe User Manual provided with the installation package or on FTE.com.

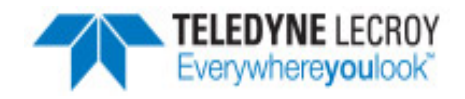

# 8. Security Settings

On the Set Initial Decoder Parameters dialog, the security tab allows specifying a key for software decryption of 802.11 frames.

AVDTP Security L2CAP

Encrypted Data

WPA2

To access this dialog:

- 1. In the Options menu on the Control window and choose Set Initial Decoder Parameters.
- 2. Select the Security tab.

# Set the WPA2 or WEP parameters.

- Select the WPA2 radio button. This activates the WPA2 and WEP text boxes.
- 2. There are two values to set for the WPA2 and WEP keys.
  - a. **WEP SSID** (Service Set Identifiers) the station ID of the 802.11 communications link.
  - b. **WEP Passkey** .the shared passkey phrase used in communications.
- 3. Select **OK** to save the settings and close the dialog.

For additional information on setting up Bluetooth AMP or Pre-Shared Key security refer to the ComProbe 802.11 User Manual.

# 9. Start Capture

- Click the Start Sniffing licon on the Control window.
- As data is being captured, the **Capture Status** message in the **Control** window indicates the synchronization status of the 802.11 analyzer.

When you are capturing data, there are several important

| ComProbe Protocol Analysis System - 802.11                                                                       |                            |                        |           |  |  |  |
|----------------------------------------------------------------------------------------------------|----------------------------|------------------------|-----------|--|--|--|
| File View Live Options Window Help                                                                               |                            |                        |           |  |  |  |
| <i></i> 🖗 🔍 🔤 🔚 👯 🔑 🖻 🖿                                                                                          | 🔟 🔁 🗾 🗢                    |                        |           |  |  |  |
| Configuration: <no device=""></no>                                                                               |                            |                        |           |  |  |  |
| Capture file: C: \Users\Public\Documents\Frontline Test Equipment\My Capture Files\Capture-2013-05-23_075126.cfa |                            |                        |           |  |  |  |
| Capture Status: 🥐 Paused (Capture to Single File)                                                                | <1% used Packets on h/w: 0 |                        |           |  |  |  |
| For Help Press F1                                                                                                |                            | Packet Decoder (0 pps) | #0 - 100% |  |  |  |
|                                                                                                    |                            |                        |           |  |  |  |

RFCOMM A2DP

SSID:

WPA2

USB

**IPX** 

TCP

UDP

- Files are placed in My Capture Files by default and have a .cfa extension. Choose Directories from the Options menu on the Control window to change the default file location.
- Watch the status bar on the **Control** window to monitor how full the file is. When the file is full, it begins to wrap, which means the oldest data will be overwritten by new data.
- Click the **Stop** icon **I** to temporarily stop data capture. Click the **Start Capture** icon again to resume capture. Stopping capture means no data will be added to the capture file until capture is resumed, but the previously captured date remains in the file.

# 10. Analyze Data

concepts to consider.

From the **Control window** toolbar select the following icons to view and analyze the captured data.

- Sevent Display for framed data, used to conduct byte-level analysis.
- Prame Display for framed data, used to conduct protocol-level analysis.
- In Show Statistics- supplies basic information about the data on the network..
- Coexistence View -provides a graphical view of packet in time sequence.
- 👝 Wi-Fi Error Statistics displays the percentage of packets with and without errors in a pie chart and in a table.

This quick start guide provides sufficient information to begin the data capture. Detailed hardware and software information is contained in the ComProbe 802.11 User Manual. The manual is available on FTE.com.

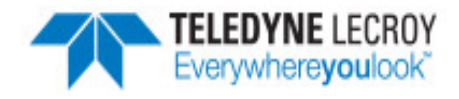

© 2017 Teledyne LeCroy, Inc.

The Bluetooth SIG owns the Bluetooth word mark and logos, and use of such marks is under license.

Publish date: 1/17/2017